# PORTAIL CAPTIF

TANET Margaux

CPI 2024-2025

PFSENSE

#### Table des matières

| I-  | Configuration du portail captif3         |
|-----|------------------------------------------|
| II- | Configuration du Groupe et Utilisateurs4 |
| -   | Tests5                                   |
| IV- | Conclusion6                              |

#### Introduction :

Nous allons mettre en place un portail captif sur notre LAN. Nous créerons un utilisateur « Roger » et nous l'autoriserons à accéder au portail.

Le **portail captif** force les utilisateurs d'un réseau à afficher une page Web d'authentification avant de pouvoir se connecter à Internet.

#### I- Configuration du portail captif

> Se rendre dans Services > Captive Portal :

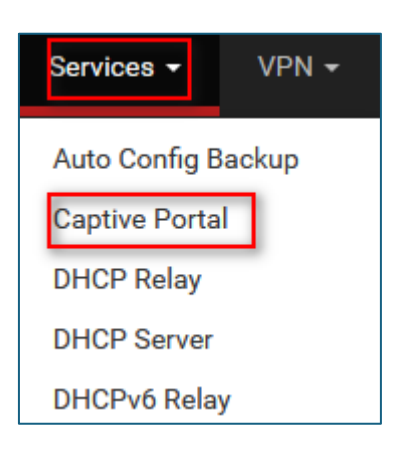

> On ajoute une nouvelle zone, cliquer sur Add :

| Services / Captive Portal |            |                 |             |         |  |
|---------------------------|------------|-----------------|-------------|---------|--|
| Captive Portal Zones      |            |                 |             |         |  |
| Zone                      | Interfaces | Number of users | Description | Actions |  |
|                           |            |                 |             | + Add   |  |

> On renseigne ici le nom du portail captif et sa description :

| Add Captive Portal Zone |                                                                                                  |  |  |  |
|-------------------------|--------------------------------------------------------------------------------------------------|--|--|--|
| Zone name               | Margaux                                                                                          |  |  |  |
|                         | Zone name. Can only contain letters, digits, and underscores (_) and may not start with a digit. |  |  |  |
| Zone description        | zone                                                                                             |  |  |  |
|                         | A description may be entered here for administrative reference (not parsed).                     |  |  |  |
|                         | Save & Continue                                                                                  |  |  |  |

> Activer Enable captive portal et sélectionner l'interface en LAN :

| Captive Portal Configuration |                                                                                      |  |  |  |
|------------------------------|--------------------------------------------------------------------------------------|--|--|--|
| Enable                       | ✓ Enable Captive Portal                                                              |  |  |  |
| Description                  | zone<br>A description may be entered here for administrative reference (not parsed). |  |  |  |
| <u>Interfaces</u>            | WAN<br>LAN                                                                           |  |  |  |

Sélectionner Use an Authentification backend et sélectionner Local database :

| Authentication        |                                                                                                    |  |  |  |
|-----------------------|----------------------------------------------------------------------------------------------------|--|--|--|
| Authentication Method | Use an Authentication backend                                                                                                    |  |  |  |
|                       | Select an Authentication Method to use for this zone. One method must be selected.<br>- "Authentication backend" will force the login page to be displayed and will authenticate users using their login and password, or using vouchers.<br>- "None" method will force the login page to be displayed but will accept any visitor that clicks the "submit" button.<br>- "RADIUS MAC Authentication" method will try to authenticate devices automatically with their MAC address without displaying any login page. |  |  |  |
| Authentication Server | Local Database                                                                                                    |  |  |  |
|                       | You can add a remote authentication server in the User Manager.<br>Vouchers could also be used, please go to the Vouchers Page to enable them.                                                                                                    |  |  |  |

Notre zone est créée :

| Captive Portal Zones |            |                 |             |         |  |
|----------------------|------------|-----------------|-------------|---------|--|
| Zone                 | Interfaces | Number of users | Description | Actions |  |
| Margaux              | LAN        | 0               | zone        | e 🖉 🛅   |  |

### II- Configuration du Groupe et Utilisateurs

Se rendre dans l'onglet System > User Manager. Créer un utilisateur et saisir un mot de passe :

| Defined by | USER                   |   |      |
|------------|------------------------|---|------|
| Disabled   | This user cannot login |   |      |
| Username   | Roger                  |   |      |
| Password   | ••••                   | • | **** |
| Full name  |                        |   |      |

Se rendre maintenant dans l'onglet Groups pour ajouter « roger » à celui-ci et lui mettre les droits pour le portail captif :

| Group Properties |                                                                                        |                                                             |  |  |
|------------------|----------------------------------------------------------------------------------------|-------------------------------------------------------------|--|--|
| Group name       | roger                                                                                  |                                                             |  |  |
| Scope            | Local  V Warning: Changing this setting may affect the local groups file, in which can | se a reboot may be required for the changes to take effect. |  |  |
| Description      | ription<br>Group description, for administrative information only                      |                                                             |  |  |
| Group membership | embership admin Roger                                                                  |                                                             |  |  |
|                  | Not members                                                                            | Members                                                     |  |  |
|                  | >> Move to "Members"                                                                   | K Move to 'Not members                                      |  |  |
|                  | Hold down CTRL (PC)/COMMAND (Mac) key to select multiple items.                        |                                                             |  |  |

Sélectionner le groupe dédié User – Services Captive Portal Login :

| Group Privileges    |                                                                                                    |  |  |  |
|---------------------|----------------------------------------------------------------------------------------------------|--|--|--|
| Group               | roger                                                                                                    |  |  |  |
| Assigned privileges | System - HA node sync<br>User - Config: Deny Config Write<br>User - Notices: View and Clear<br>User - Notices: View and Clear<br>User - System: Copy files (acp)<br>User - System: Copy files (acp)<br>User - System: Shell account access<br>User - System: Shell account access<br>User - System: Shell anneling<br>User - VPN: IPSec xauth Dialin<br>User - VPN: IPSec xauth Dialin<br>User - VPN: IPSec to Dialin<br>User - VPN: PPPC Dialin<br>User - VPN: Collain<br>User - VPN: Collain<br>WebCfg - AJAX: Get Queue Stats<br>WebCfg - AJAX: Get Stats<br>WebCfg - AJAX: Get Stats<br>WebCfg - Crash reporter<br>WebCfg - Dashboard (all)<br>WebCfg - Dashboard (all)<br>WebCfg - Diagnostics: ARP Table |  |  |  |

Retourner sur l'utilisateur après avoir créé le groupe et lié les privilèges correspondants.

Dans Group membership, sur le profil Roger, lui attribuer le groupe créé précédemment en utilisant les flèches en bleu.

| User Properties  |                                                                                |                                |
|------------------|--------------------------------------------------------------------------------|--------------------------------|
| Defined by       | USER                                                                           |                                |
| Disabled         | ☐ This user cannot login                                                       |                                |
| Username         | Roger                                                                          |                                |
| Password         | Password                                                                       | Confirm Password               |
| Full name        | User's full name, for administrative information only                          |                                |
| Expiration date  | Leave blank if the account shouldn't expire, otherwise enter the expiration da | ate as MM/DD/YYYY              |
| Custom Settings  | Use individual customized GUI options and dashboard layout for this use        | r.                             |
| Group membership | admins                                                                         | roger                          |
|                  | Not member of                                                                  | Member of                      |
|                  | >> Move to "Member of" list                                                    | K Move to "Not member of" list |
|                  | Hold down CTRL (PC)/COMMAND (Mac) key to select multiple items.                |                                |

L'utilisateur Roger est maintenant autorisé à se connecter au Portail Captif.

#### III- Tests

Se rendre sur le navigateur d'une machine cliente (LAN) et tenter de se connecter avec les identifiants de Roger :

| First Authentication Method  |                                       |
|------------------------------|---------------------------------------|
| User                         |                                       |
| Password                     |                                       |
| Second Authentication Method |                                       |
| User                         | Nom d'utilisateur                     |
| Password                     | Roger                                 |
|                              | Mot de passe                          |
| Login                        | ••••                                  |
| Made with 🕊 by Netgate       | ☐ <u>A</u> fficher le mot de passe    |
|                              | <u>P</u> lus tard ~ <u>Enregistre</u> |

En se rendant dans Services > Captive Portal il est possible de voir les utilisateurs connectés :

| Services / Captive Portal |            |                 |             |         |  |
|---------------------------|------------|-----------------|-------------|---------|--|
| Captive Portal Zones      |            |                 |             |         |  |
| Zone                      | Interfaces | Number of users | Description | Actions |  |
| Margaux                   | LAN        | 1               | zone        | Ø 💼     |  |

## **IV-** Conclusion

L'utilisateur Roger a accès au portail captif grâce au droit qu'on lui a appliqué.